TO: EPSON 愛用者

FROM: EPSON 客服中心

主題敘述: 雷射複合機 Epson AcuLaser CX17NF 面板出現「清潔 CTD 感應器」排除方式

步驟1、確認印表機已關閉電源

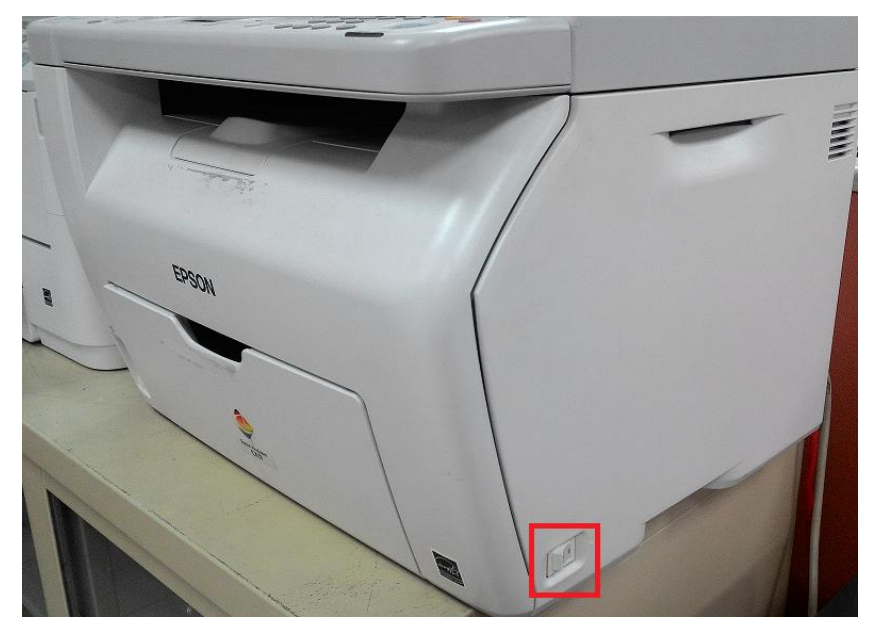

步驟 2、面對機器後方,向下推動後方護蓋把手,並打開後方護蓋。

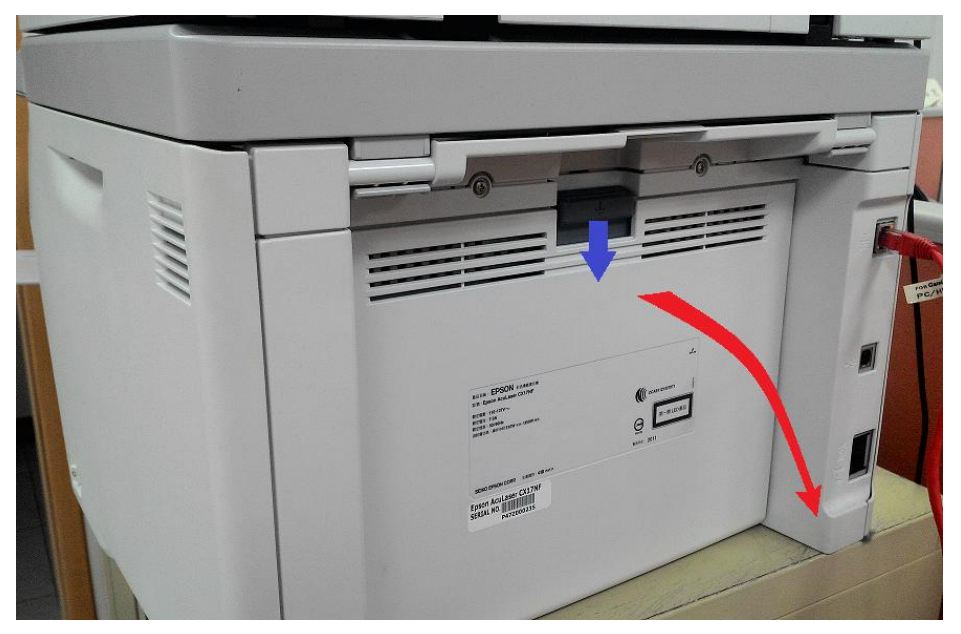

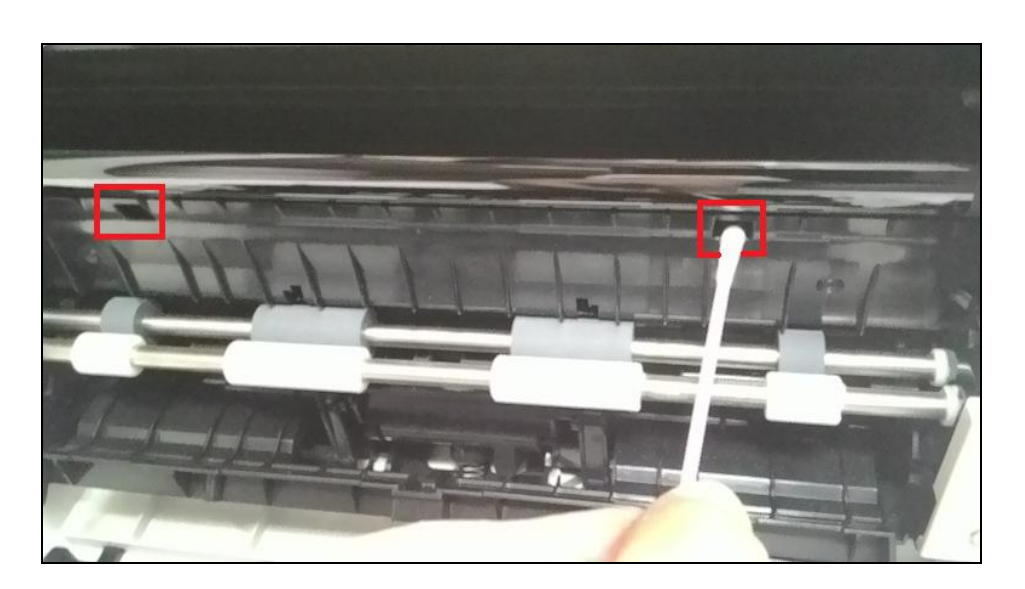

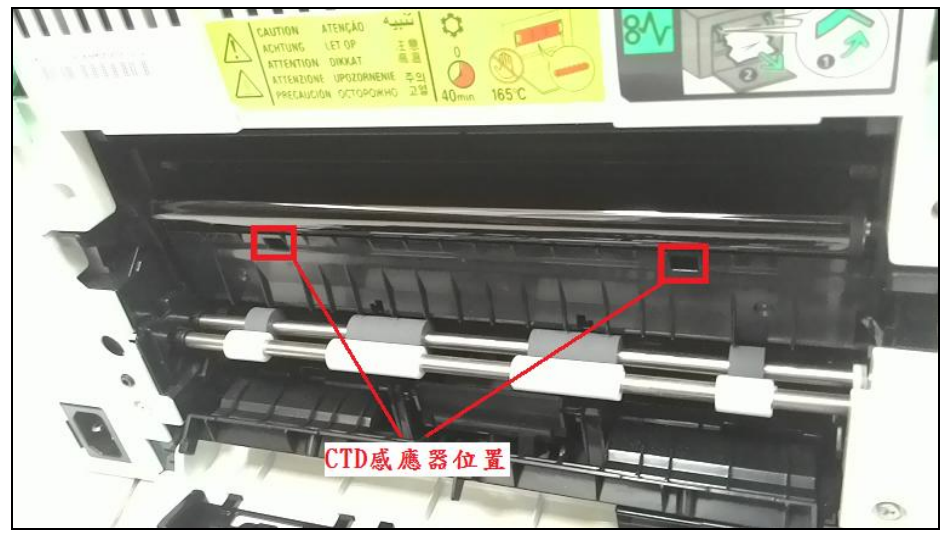

步驟3、使用乾淨的棉花棒,清潔印表機內部的CTD 感應器。

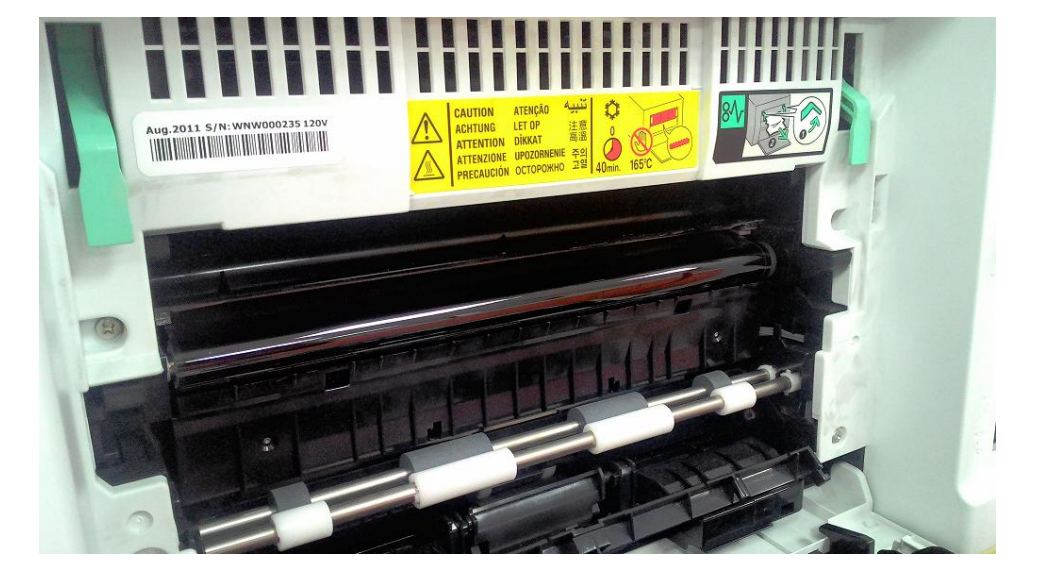

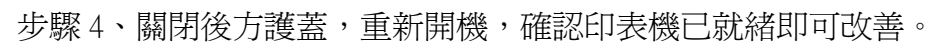

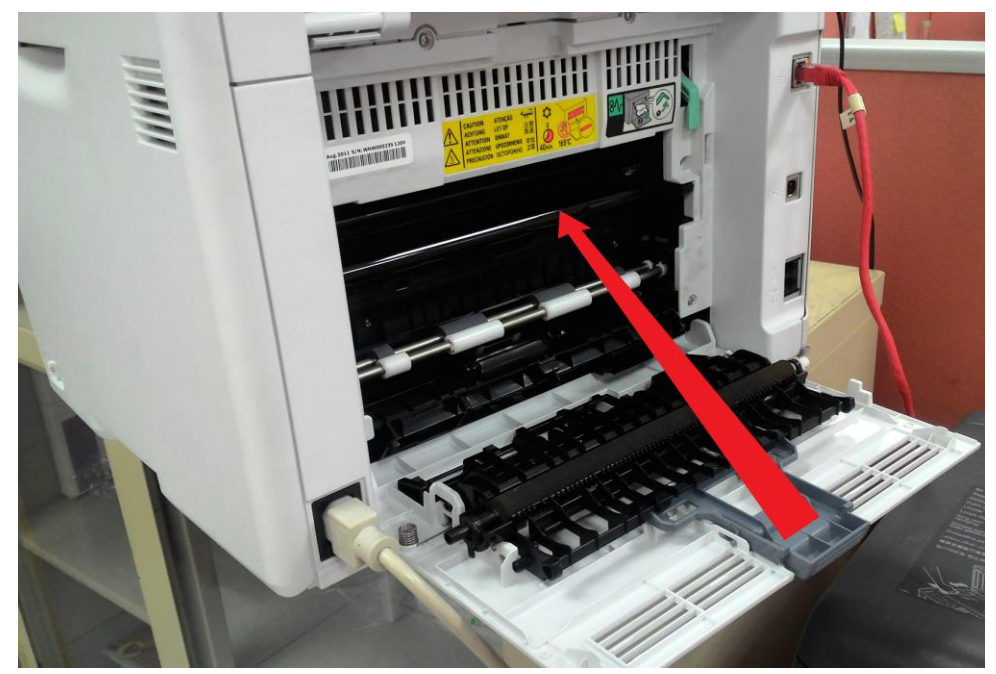

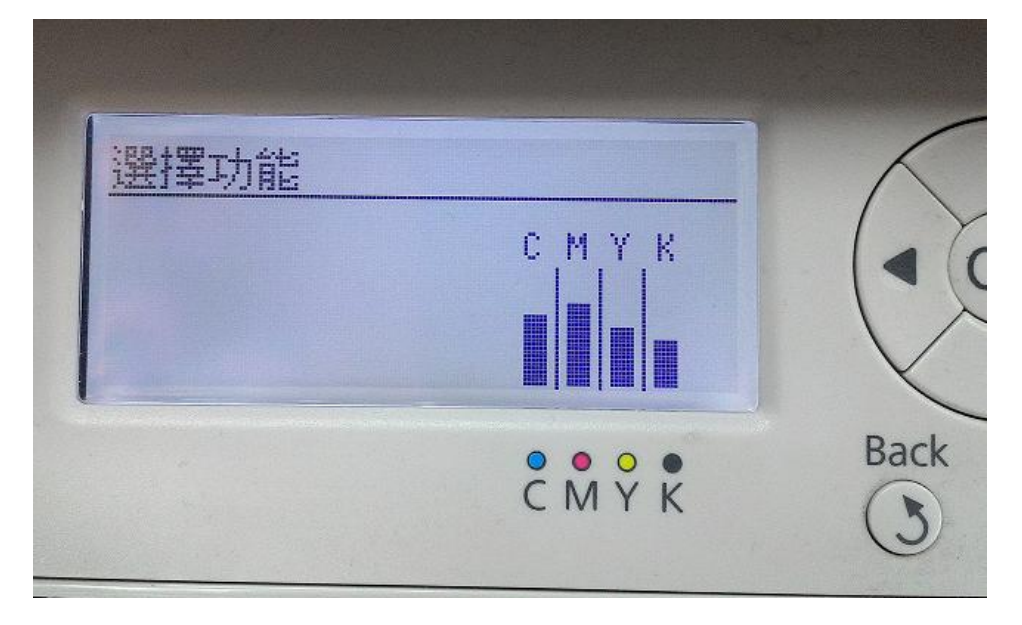